## **Configurer et gérer les instances**

1/2

## Redimensionner une instance

Pour supprimer l'option FLEX d'une instance, il est nécessaire de changer sa flavor (son modèle). Ceci dit, il n'est pas possible de passer du modèle B2-15-FLEX au modèle B2-15 (non FLEX) depuis l'interface du manager d'OVH. Pour réaliser cette manipulation, le plus simple est de passer par l'interface d'Horizon. Une autre solution consiste à utiliser la ligne de commande avec OpenStack Client.

## Changer de modèle avec Horizon

- Depuis le manager d'OVH, sur le projet Public Cloud qui nous concernen, cliquer sur le menu "Management Interfaces" > "Horizon".
- Dans l'interface d'Horizon :
  - Ouvrir le menu : "Project" > "Compute" > "Instances"
  - Pour l'instance désirée, dans la liste cliquer sur le menu "Actions" et sélectionner "Resize Instance".
  - Sélectionner un nouveau modèle dans le champ "New Flavor"
  - Cliquer sur "Resize".
  - Il est nécessaire d'attendre que le redimensionnement et la migration des données actuelles se déroule.
- Connecter vous à votre instance en root :
  - Vérifier que le disque a été redimensionné partiellement : lsblk
    - Exemple d'affichage lors du passage d'un modèle B2-15-FLEX vers B2-15 :

| NAME  | MAJ:MIN | RM | SIZE | R0 | TYPE | MOUNTPOINT |
|-------|---------|----|------|----|------|------------|
| sda   | 8:0     | 0  | 100G | 0  | disk |            |
| ∟sda1 | 8:1     | 0  | 50G  | 0  | part | /          |

- sda indique bien 100Go mais sda1 indique 50Go. L'utilisation de df -h confirme bien que le disque ne fait pas encore 100Go
- Redémarrer le serveur afin d'appliquer correctement le redimenssionement : reboot
- Connecter vous à nouveau à votre instance en root.
- Vérifier à nouveau que le disque a bien été redimensionné : lsblk
  - Exemple d'affichage lors du passage d'un modèle B2-15-FLEX vers B2-15:

| NAME  | MAJ:MIN | RM | SIZE | R0 | TYPE | MOUNTPOINT |
|-------|---------|----|------|----|------|------------|
| sda   | 8:0     | 0  | 100G | 0  | disk |            |
| ∟sda1 | 8:1     | 0  | 100G | 0  | part | 1          |

Cette fois sda et sda1 indiquent bien 100Go.

Last update: 2021/05/26 serveurs:installation:instance-management https://sinp-wiki.cbn-alpin.fr/serveurs/installation/instance-management?rev=1622016505 08:08

From: https://sinp-wiki.cbn-alpin.fr/ - CBNA SINP

Permanent link: https://sinp-wiki.cbn-alpin.fr/serveurs/installation/instance-management?rev=1622016505

Last update: 2021/05/26 08:08

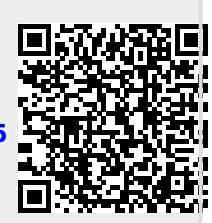